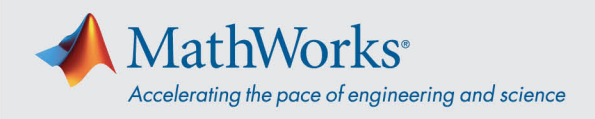

## Webex 오디오에 연결하기

Cisco Webex Training 은 오디오 회의가 활성화된 경우에 다양한 방법으로 오디오를 연결하는 유연성을 제공합니다. **교육 세션에 참여한 후 다음 세 가지 방법 중 하나를 선택할 수 있습니다.** 

1. Call Using Computer(컴퓨터를 사용하여 전화)-VoIP를 사용하여 오디오에 연결하려면 이

| 0 | Audio Conference _                                          | × |
|---|-------------------------------------------------------------|---|
|   | • Use your phone or computer to join this audio conference. |   |
|   | Use Phone                                                   |   |
|   | ∽ Use Computer for Audio 💿                                  |   |
|   | Call Using Computer<br>Test speaker/microphone              |   |
|   | 으 너 오 너 데 하니 더 그 저 피 이 이 이 그 서 저 오 그                        |   |

Speaker/Microphone Audio Test(스피커/마이크 오디오 테스트)로 이동합니다.

2. Call Me(나에게 전화)-전화 번호를 입력하고 Call Me(나에게 전화)를 선택합니다. 전화를

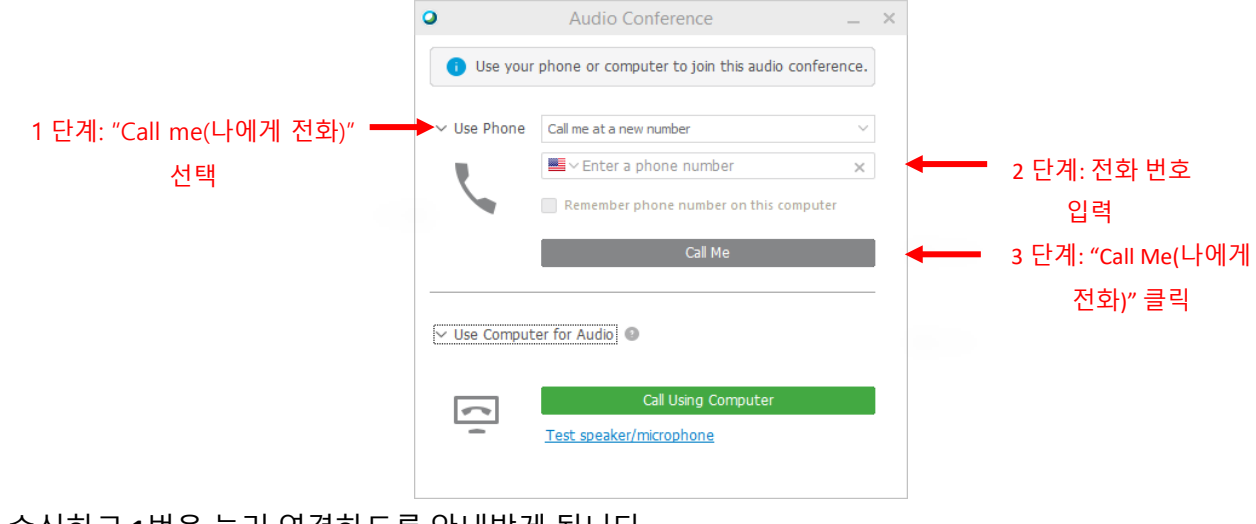

수신하고 1번을 눌러 연결하도록 안내받게 됩니다.

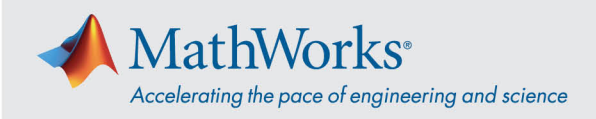

 I Will Call In(전화하겠습니다)-이 옵션을 선택하려면 Use Phone(전화 사용) 드롭다운 목록을 선택합니다. 화면에 표시되는 전화 번호로 전화를 겁니다. 안내를 받으면 전화 키패드를 사용하여 화면에 표시되는 액세스 코드와 참석자 ID를 입력합니다.

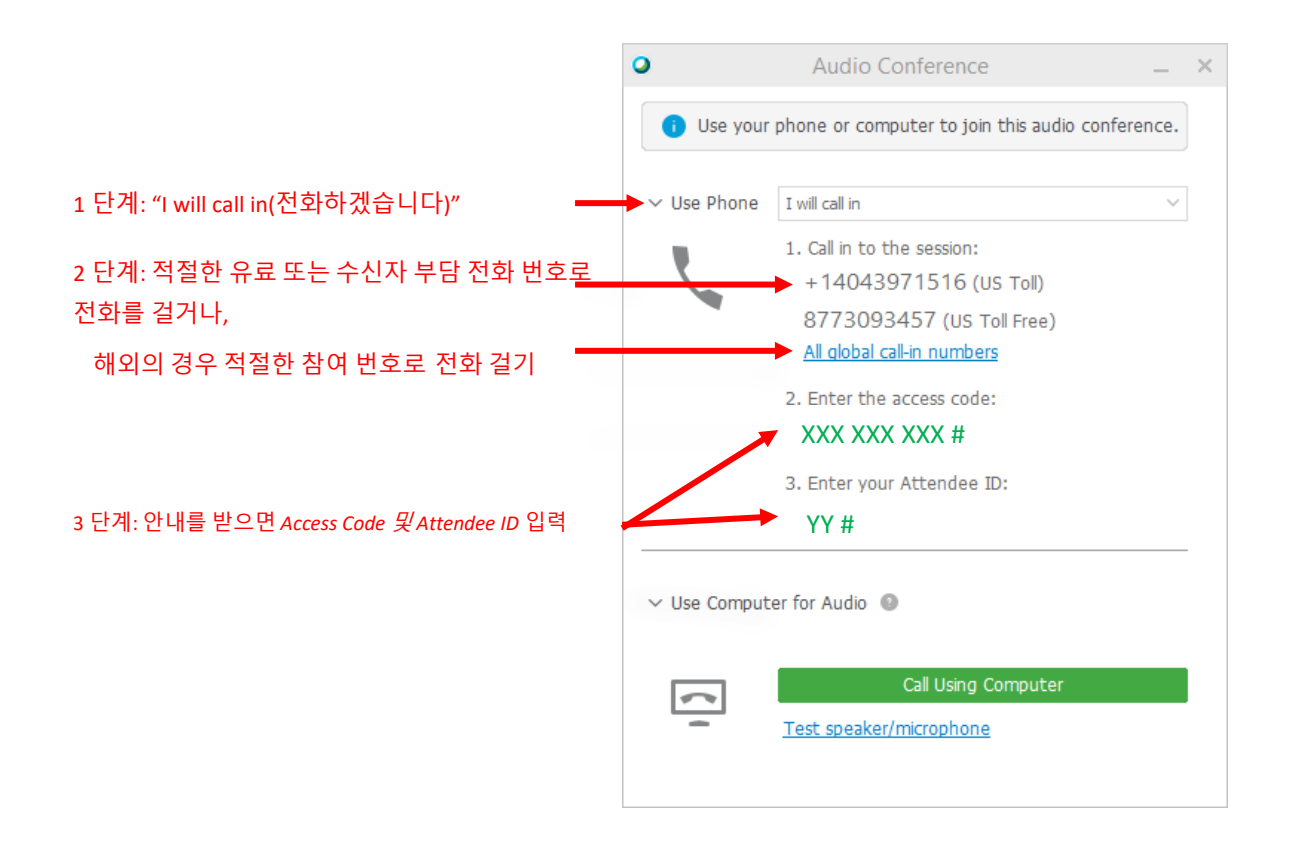

오디오 연결 옵션에 대한 더 자세한 정보는 <u>Cisco Webex 에서의 오디오 사용에 대한 추가 정보 및</u> 요령을 참조하십시오.

mathworks.com

© 2021 The MathWorks, Inc. MATLAB and Simulink are registered trademarks of The MathWorks, Inc. See *mathworks.com/trademarks* for a list of additional trademarks. Other product or brand names may be trademarks or registered trademarks of their respective holders.